# Defi AD Logger アプリのご使用方法

# ご使用前の準備

- アプリインストール Google Play アプリを起動し、検索で "Defi AD Logger" と入力しすると検索できますので、インストールしてください。
- ② Smart Adapter とのペアリング Smart Adapter の動作表示インジケータが1秒に1回の点滅をしていることを確認し、携帯端末の Bluetooth 設定から端末のスキャンを行って、"Defi BT-Adp \*\*BT アドレス\*\*"とペアリングしてください。ペアリング時に PIN コードを要求されたら、"0123"を入力してください。ペアリング方法の詳細は携帯端末の取扱説明書を参照ください。

【Smart Adapter との接続】

 アプリを起動しますと使用許諾が表示されますので、記載事項に同意していただけましたら、『同意する』を タッチしてください。

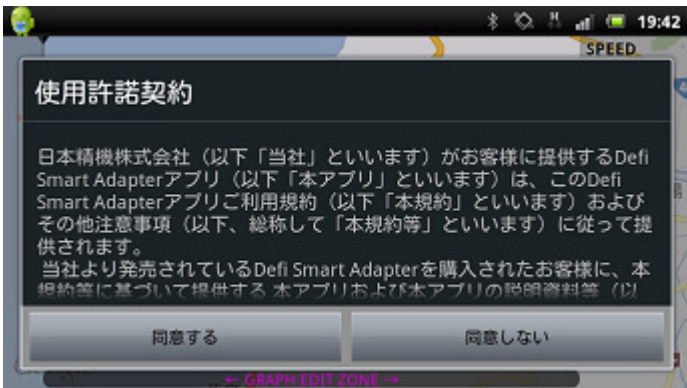

② 携帯端末のメニュースイッチを押すと画面下にメニューバーが表示されるので、『通信』にタッチし、

『Defi BT-Adp \*\*BT アドレス\*\*』が表示されるので、タッチしてください。

通信をする前にペアリングが終わっている必要がありますので、ペアリングを行っていない場合は、最初にペアリングを 行ってください。

GPS を有効にしていない場合は、GPS 機能を使用にチェックして、再度メニューから『通信』にタッチしてください。

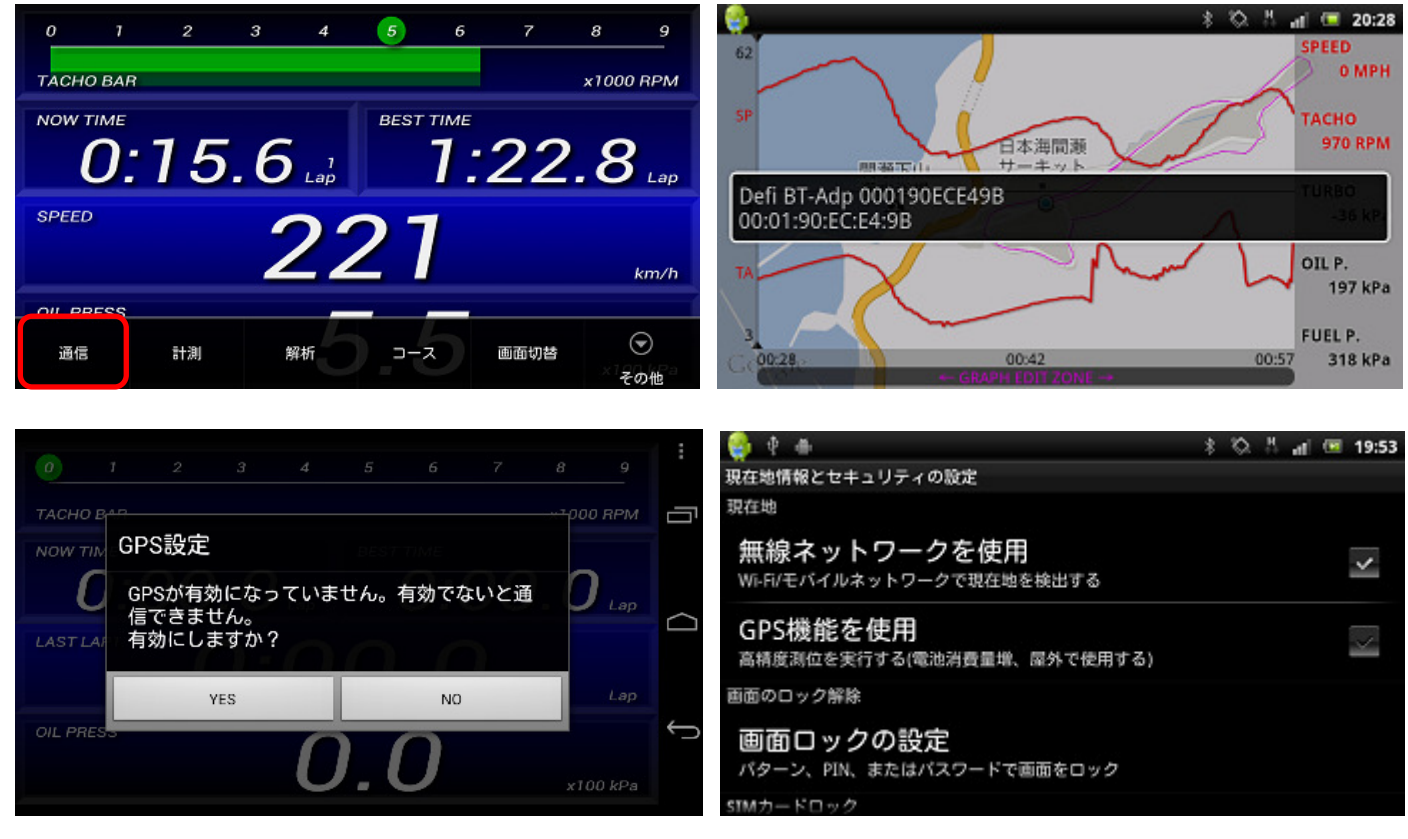

③ Smart Adapter との接続を開始すると、GPS による位置情報取得を開始し、位置情報が取得されると Bluetooth 接続が 開始されます。

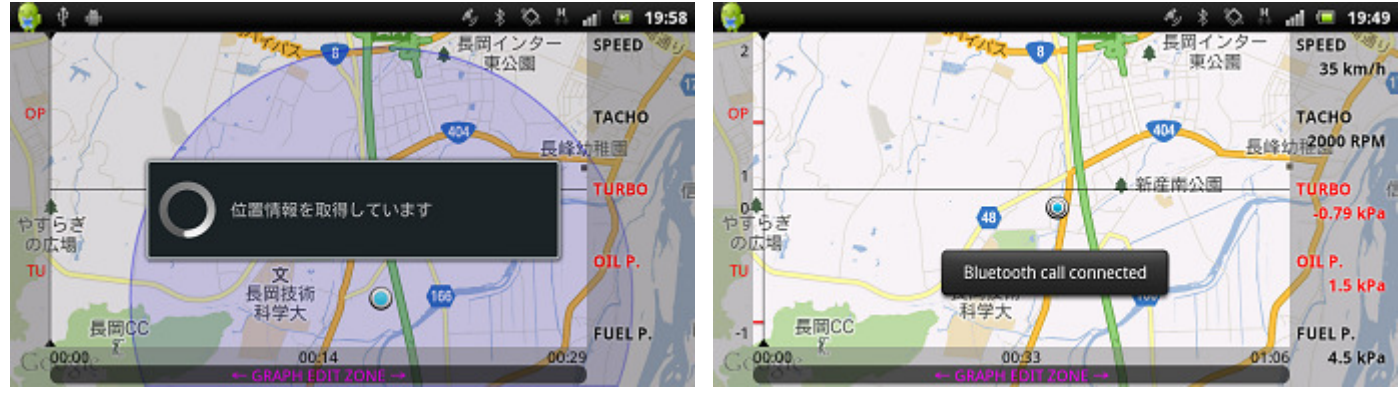

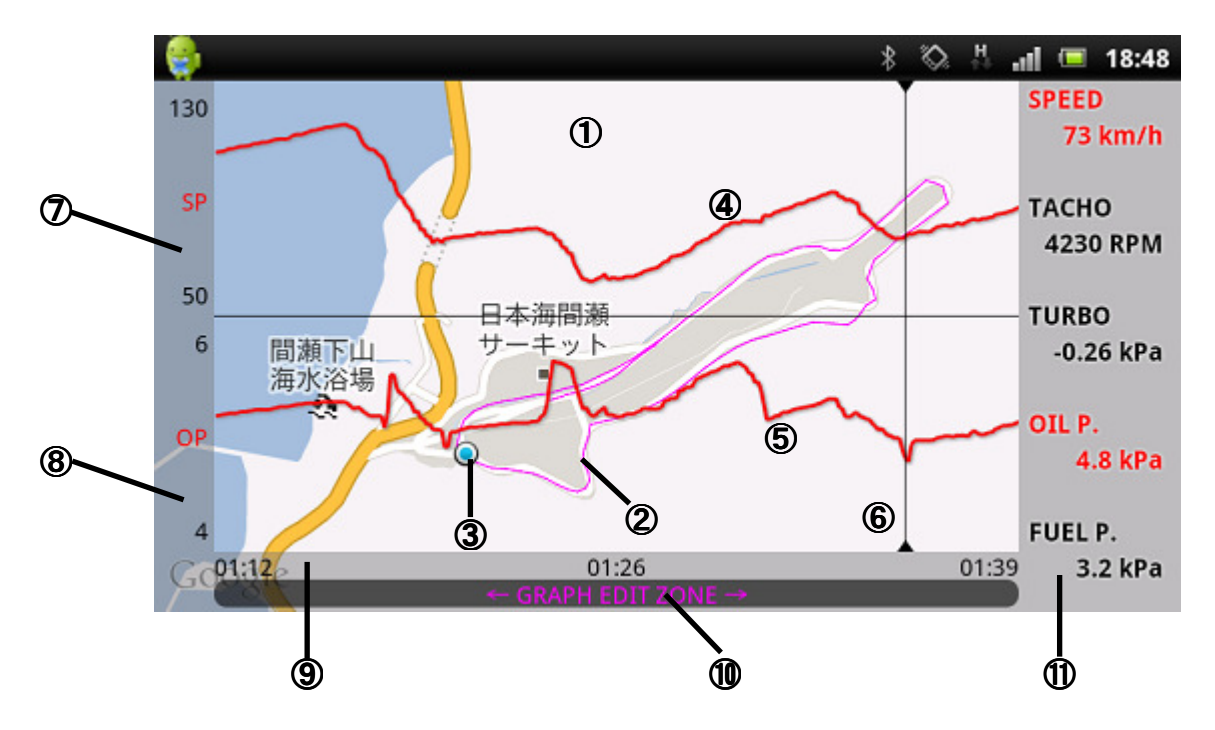

- 地図表示エリア
  地図が表示されるエリア(ムーブ: 地図移動、ピンチイン/ピンチアウト: 縮小/拡大)
- 2 走行軌跡表示
  走行した軌跡を表示
- ③ 自車位置表示 自車位置表示
- ④ グラフ1表示
  グラフ上段に選択されている機種を表示
- ⑤ グラフ2表示
  グラフ下段に選択されている機種を表示(デジタル数値表示エリアで機種を選択すると、グラフに表示される)
  ⑥ 横軸カーソル

横軸カーソルの位置の数値がデジタル数値表示エリアに表示(ドラッグで移動可能)

- ⑦ グラフ1縦軸 グラフ1での選択機種の縦軸スケールを表示
- ⑧ グラフ2縦軸
  グラフ2での選択機種の縦軸スケールを表示
- ⑨ グラフ横軸グラフの横軸を表示(aa:bb aa 分、bb秒)
- グラフエディットゾーン
  ムーブで横軸を移動、ピンチイン/ピンチアウトで縮小拡大
- デジタル数値表示エリア デジタル数値表示エリアで機種を選択すると、グラフに表示可能 新たに追加される機種はグラフ2(下段)に追加され、グラフ2に表示されていた機種はグラフ1(上段)に 移動される

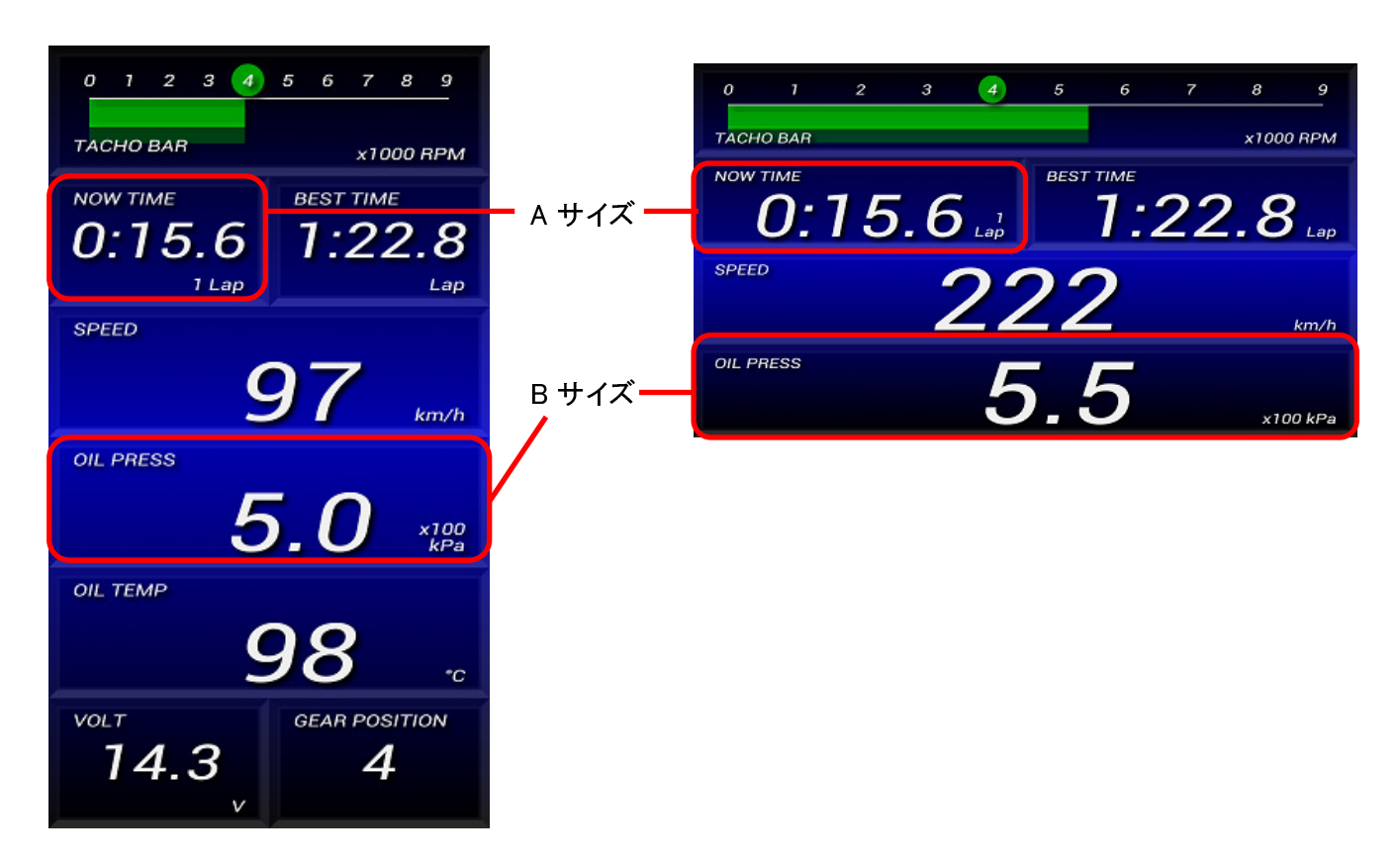

# <u>表示機種変更</u>

機種表示をタッチし、リスト表示から選択します。

| 0 7 2 3 4     | 5 6 7 8 9              | :<br>0 1  | Gauge5 Select | 7 <u>8</u> 9 |
|---------------|------------------------|-----------|---------------|--------------|
| TACHO BAR     | x1000 RPM<br>BEST TIME | TACHO BAR | SPEED 💿       | х1000 RPM    |
| 0:00.0        | 0:00.0                 | <u> </u>  | тасно 💿       | 0.0 Lap      |
| <b>O</b> km/b | REAR POSITION          | SPEED     | TACHO BAR 💿   | J            |
| OIL PRESS     | 0.0                    | OIL PRESS | TURBO 💿       | ×100 kBa     |

### <u>表示サイズ変更</u>

A サイズでフリックするとB サイズに変更され、B サイズでフリックするとA サイズに変更されます。

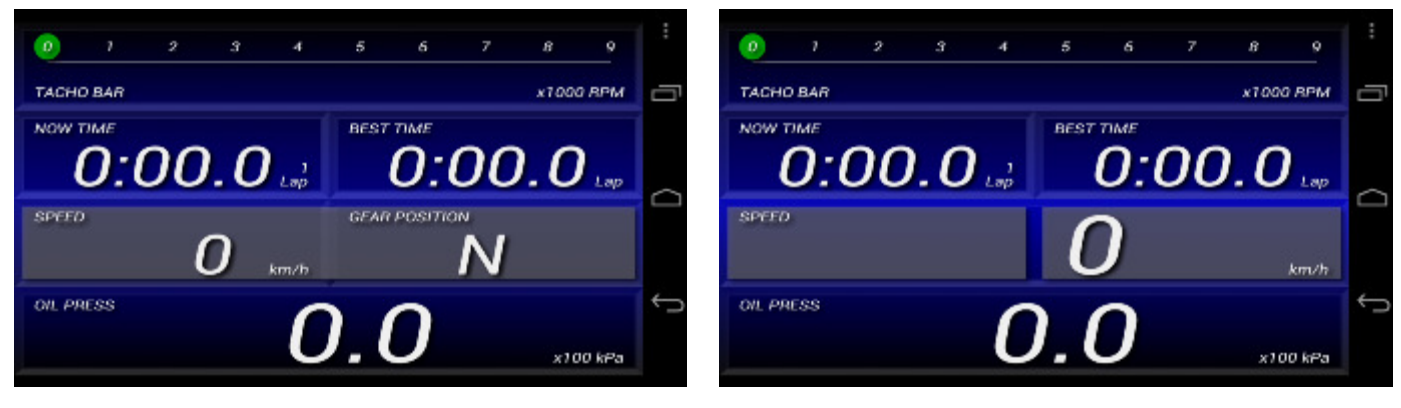

# 縦表示画面では最大 12 機種表示可能 横画面表示では最大 8 機種表示可能

| 表示項目      | 説明                               |
|-----------|----------------------------------|
| SPEED     | 車速                               |
| TACHO     | エンジン回転信号                         |
| TACHO BAR | エンジン回転のバー表示とギアポジション表示(B サイズのみ)   |
| TURBO     | 吸気圧                              |
| OIL P.    | 油圧                               |
| FUEL P.   | 燃圧                               |
| OIL T.    | 油温                               |
| WATER T.  | 水温                               |
| EXT. T.   | 排気温度                             |
| VOLT      | 電圧                               |
| THROTTLE  | スロットル開度(OBD 接続時のみ)               |
| IN-AIR T. | 吸気温度(OBD 接続時のみ)                  |
| GEAR      | ギアポジション(車速とエンジン回転が入力しているときに表示可能) |
| GX        | 横 G(端末の G センサー値)                 |
| GY        | 前後 G(端末の G センサー値)                |
| NOW TIME  | 現在のラップタイム                        |
| BEST TIME | 選択されているコースでのベストタイム               |
| LAST LAP1 | 選択されているコースでの1周前のタイム              |
| LAST LAP2 | 選択されているコースでの2周前のタイム              |
| LAST LAP3 | 選択されているコースでの3周前のタイム              |

【メニューバー説明】

メニュースイッチを押すと画面の下にメニューバーが表示されます。

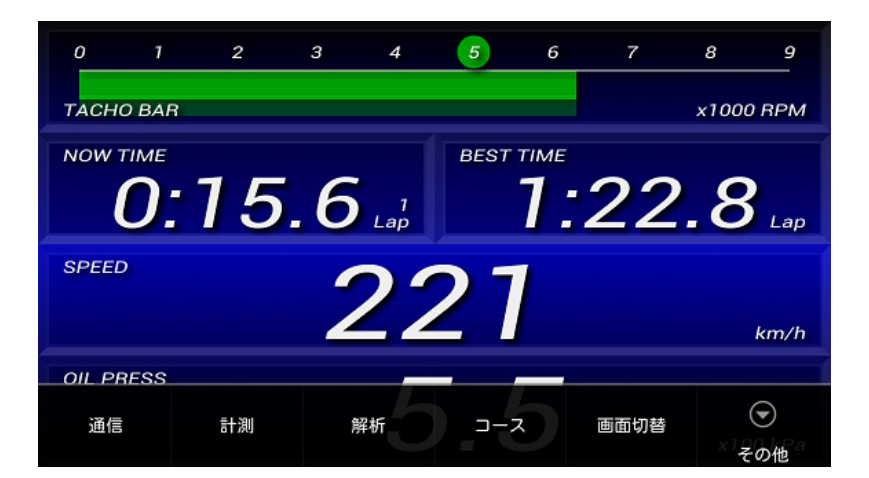

通信 : SmartAdapterとの通信を行います。初めに通信する前に、ペアリングを完了している必要があります。 計測 : タイム計測を行います。コースを選択するか、コースを選択せずにロギングのみ行うかを選択します。 解析 : 計測で記録したデータを読み込んで、走行軌跡や車両情報を確認できます。

コース : 計測で使用するコースを作成したり、各コースで測定した計測タイムを確認できます。

画面切替: MAP 画面とラップ画面を切り替えます。

その他(設定) : 各種設定を行います。

その他(共有) : 表示画面をキャプチャーし、他のアプリケーションと画像の共有ができます。

### 【通信】

2ページ目の【Smart Adapter との接続】を参照ください。

#### 【計測】

計測にタッチすると、コースを使用する/使用しないの選択ダイアログが表示されます。 コースを使用するを選択した場合は、あらかじめ作成しておいたコースを選択します。 コースが選択されると、タイム計測が開始されます。 コースを作成する場合は、メニューバーの"コース"を選択してください。

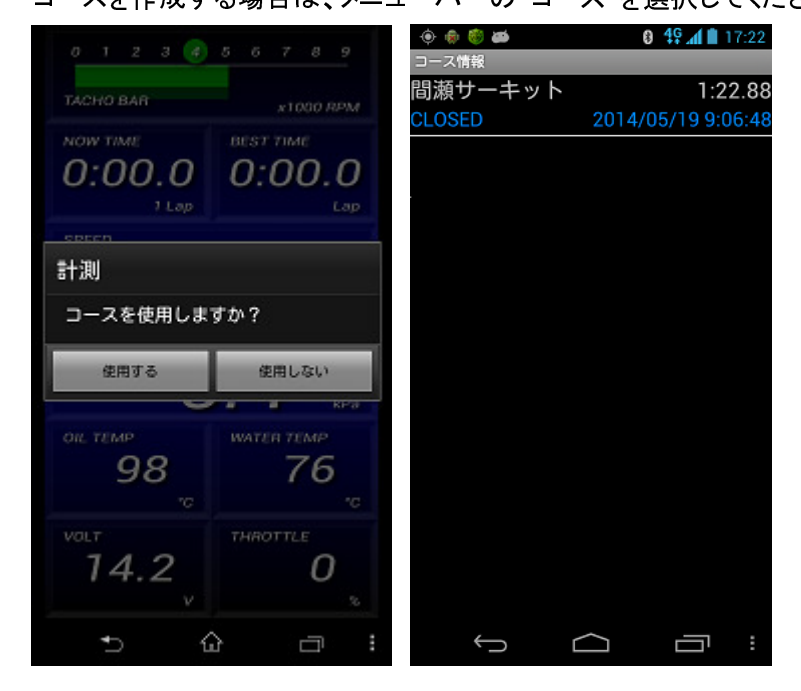

記録したログデータを選択し、ログ種別選択でAとして読み込むと赤色で表示され、 Bとして読み込むと青色で表示され、同時に2種類のログデータが表示可能です。

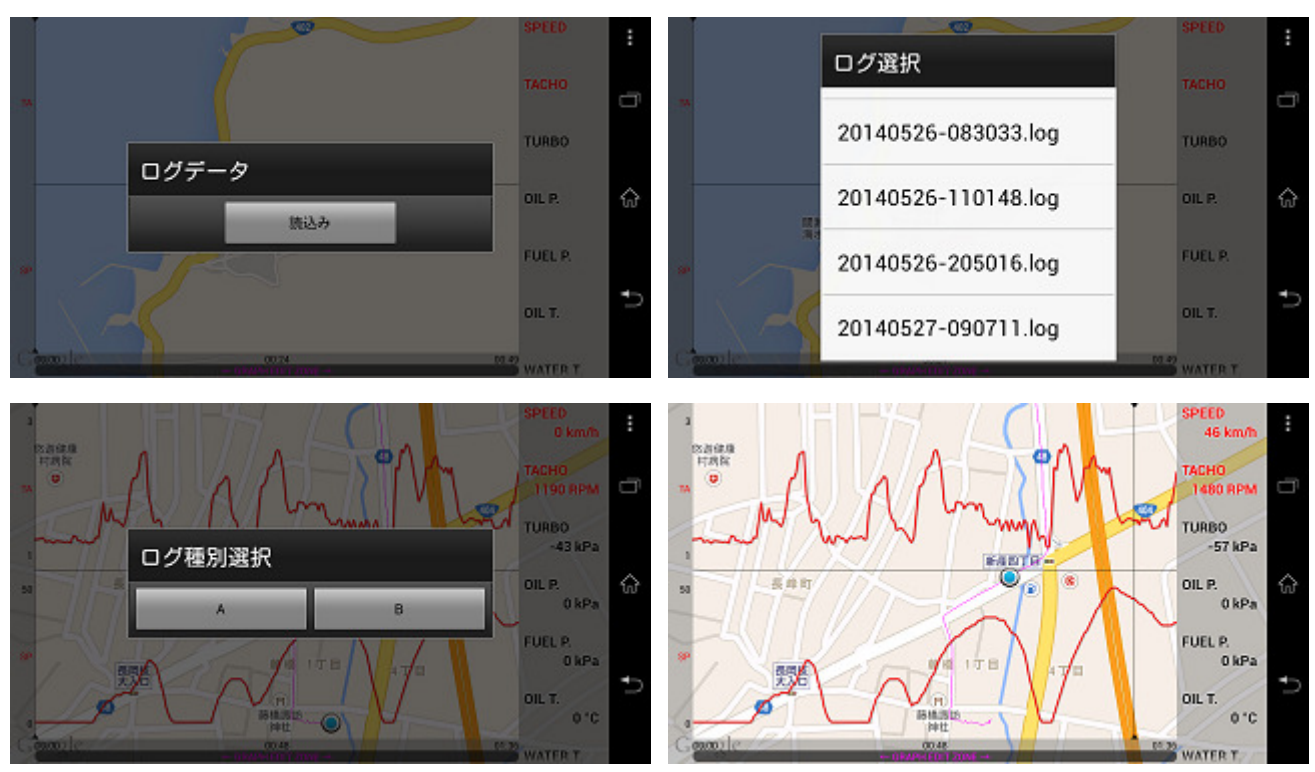

【コース】

新規作成ボタンにタッチすると、Google MAP が表示されます。地名などを入力して検索することもできます。 下図の例では間瀬サーキットを検索した場合です。現在地ボタンにタッチすると、現在地を中心に表示します。

計測ラインを追加するには、ライン追加ボタンにタッチし、MAP上で2点にタッチします。 タッチした2点間で直線が引かれ、このラインを横切った際にラップタイムが更新されます。

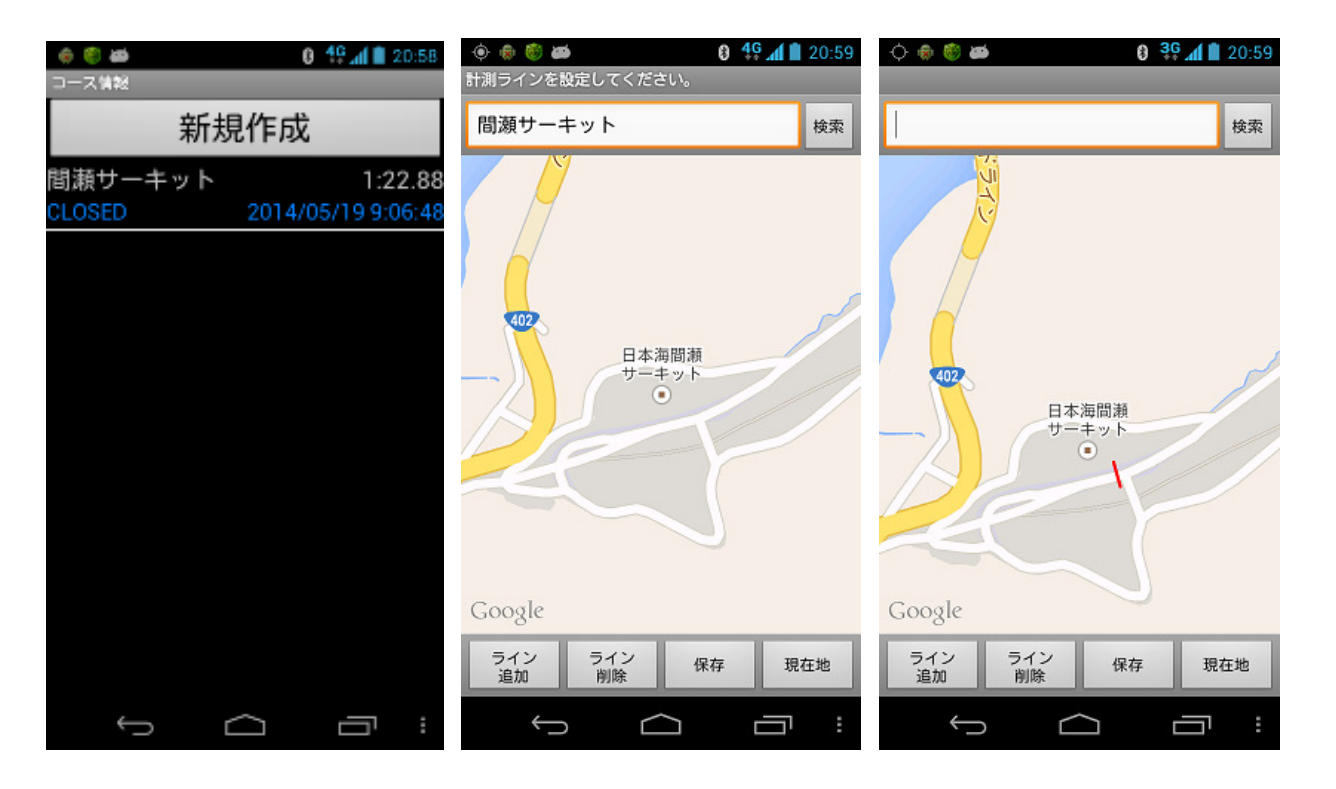

注 : 【設定】メニューの【コース設定】で CLOSED を選択している場合はラインは1本しか設定できません。 OPENを選択している場合はスタートとゴールの2ラインを設定する必要があります。 MAP 画面とラップ画面の切り替えを行います。

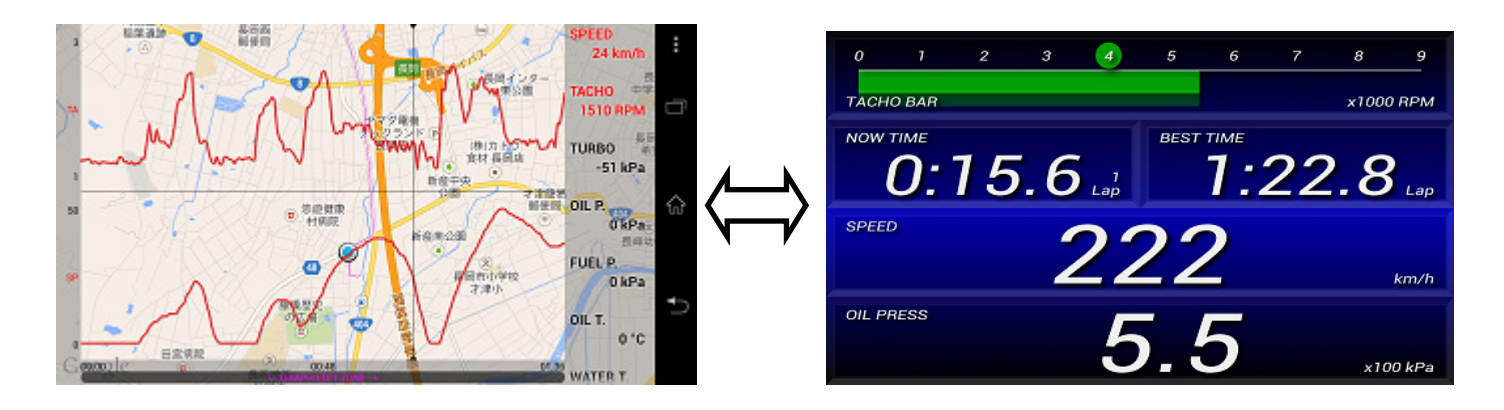

【その他(設定)】

次ページの各種設定方法を参照ください。

【その他(共有)】

11ページの【共有】を参照ください。

# <u>各種設定方法</u>

【ゲージ設定】: メニュースイッチ→『その他』→『設定』→『デジタル表示』 『デジタル表示』

デジタル数値表示エリアに表示する機種を設定します。

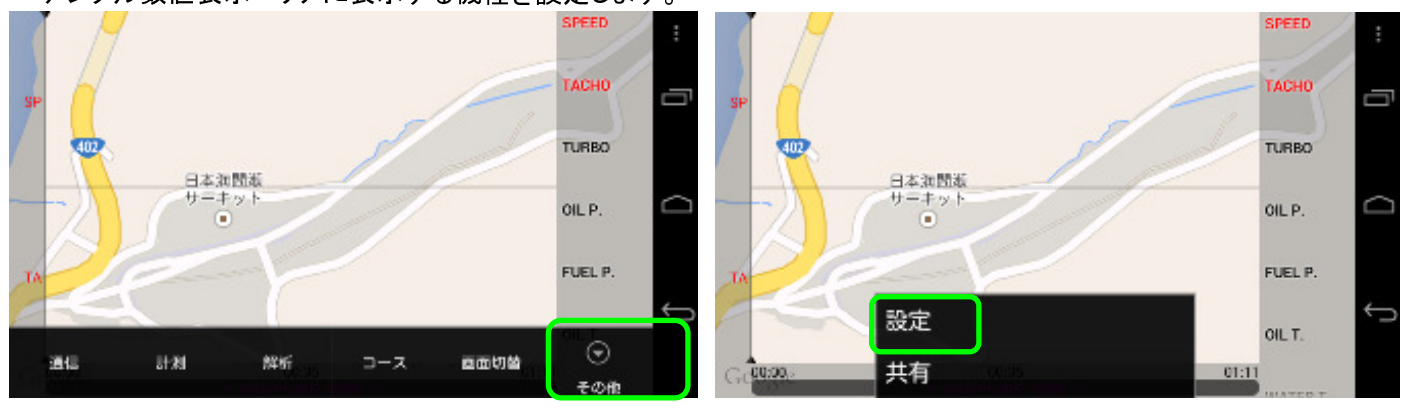

| - e · e · a ·                   | 0 30 📶 🗎 19:32 |                     | 0 🖏 🏜 75% 💷 19:58 | : |
|---------------------------------|----------------|---------------------|-------------------|---|
| ゲージ設定                           |                | SPEED (AD/OBD)      |                   |   |
| デジタル表示                          |                | ON                  |                   | 3 |
|                                 |                | TACHO (AD/OBD)      | ×                 |   |
| タコハースゲール設定                      |                |                     |                   |   |
| JUCORPM                         | $\Box$         | TURBO (AD/OBD)      | 🗸 f               | ŵ |
| ギアポジション適用範囲                     |                | ON                  |                   |   |
| Sth                             |                | OIL PRESS (AD)      | ~                 |   |
| ギアポジション算出用車速入力                  | <u> </u>       | ON                  | ·                 | • |
| 各ギアの回転数2000RPMにおける車運動を入力してください。 | , Γ            | FUEL PRESS (AD/OBD) |                   |   |
| グラフ設定                           |                | ON                  |                   |   |
| ガニマキニ                           |                |                     |                   |   |

チェックした機種が表示されます。

### 『タコバースケール設定』

タコバーのフルスケールを3種類の中から選択できます。

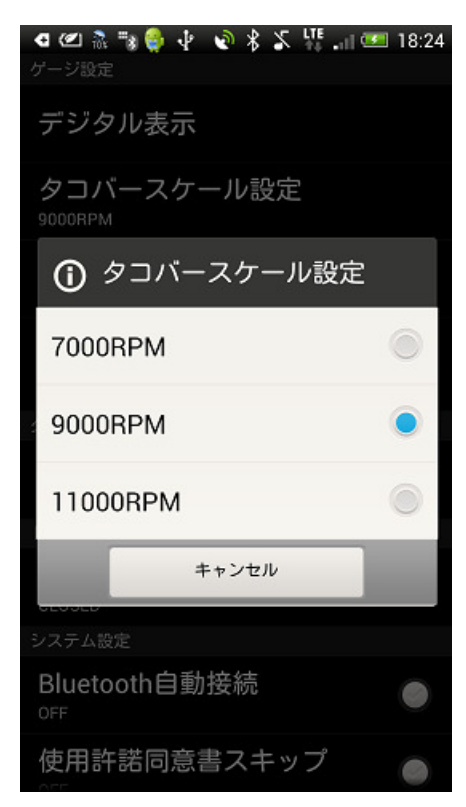

# 『ギアポジション適用範囲』

: 最高ギアが何速まであるかを設定します。

『ギアポジション算出用車速入力』 : 各ギアポジションで、エンジン回転数が 2.000rpm のときの車速値がいくつかを 入力します。この設定を行わないと、ギアポジションが正確に表示されません。

| 😇 0 इ. 🖫 77x 📼 14:31                                  | 교 한 형 축 🛛 🖏 🖫 77% 🖼 14:44 | 교 한 🗑 🚔 💦 🖏 77% 🐼 14:46               |
|-------------------------------------------------------|---------------------------|---------------------------------------|
| デージ®定<br>デジタル表示                                       | ギアポジション適用範囲               | 1st<br>Tókm/h                         |
| タコパースケール設定<br>9000RPM                                 | 4th                       | 2nd<br>30km/h                         |
| ギアポジション適用範囲<br><sup>5th</sup>                         | 5th                       | 3rd                                   |
| ギアポジション算出用車速入力<br>&ギアの回転数2000RPMにおける単連値を入力して<br>ください。 | 6th 💿                     | 43<br>km/h 4 5 6 -                    |
| クラフ設定<br>グラフ表示 ✓                                      | 7th ●                     | 7 8 9 0                               |
| 0N - ス設定                                              | 8th ●                     | ОК                                    |
|                                                       | 9th                       | ····································· |
| Bluetooth自動接続                                         | キャンセル                     | ឲកាស់តអ<br>9th                        |
| 5 ŵ a :                                               | t) û ⊡ :                  | • û a :                               |

【グラフ設定】:メニュースイッチ→『その他』→『設定』→『グラフ設定』 『グラフ表示』

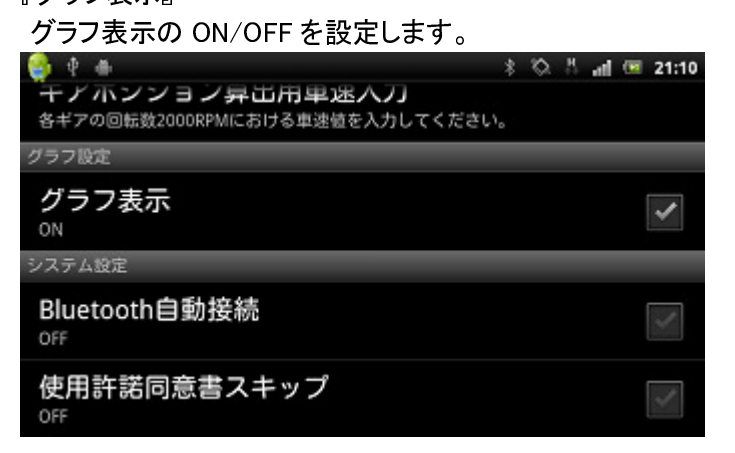

【コース設定】: メニュースイッチ→『その他』→『設定』→『コース設定』

コース作成時に、OPEN(オープン)コースで作成するか、CLOSED(クローズド)コースで作成するかを選択します。 OPEN コースはスタートとゴールが別の位置にある場合で、CLOSED コースはサーキットなどで周回する場合に 選択します。

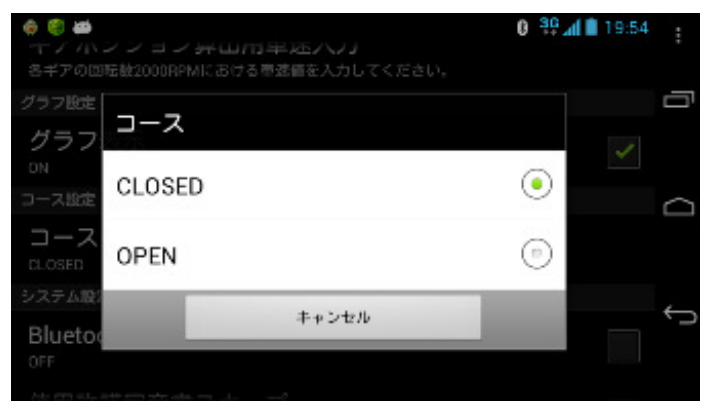

# 【システム設定】メニュースイッチ→『設定』→

- 『Bluetooth 自動接続』 ・ チェックボックスにチェックすると、ON になります。 Bluetooth 自動接続を ON に設定すると、アプリ起動中に Smart Adapter との 接続が切断されている場合に、自動で接続されるように動作します。
- 『使用許諾契約書スキップ』 チェックボックスにチェックすると、アプリ起動時に表示される使用許諾ウィンドウが 表示されません。
- 『パワーセーブモード』 チェックボックスにチェックすると、スマートアダプターと接続中に、車速 0km/h が 10 秒以上続いたときに、バックライトを自動で暗くして消費電流を減らします。 ただし、携帯端末の機種によって正常に動作しない場合があります。
- 『OBD 車速補正』
  OBD II に接続して使用している場合に有効になります。
  OBD II から入力した車速値に対して、-10%~+10%の範囲で補正できます。
  初期値 : 3%

| 🜵 🜵 े 🤤               | i 🖗 🖻        |        | ∦ <sup>LTE</sup> . | 11:01 |
|-----------------------|--------------|--------|--------------------|-------|
| パワ <sup>.</sup><br>on | <b>()</b> OB | BD車速補正 |                    |       |
| OBD<br>4パーセ           | 3%           |        | $\bigcirc$         |       |
| 取付                    | 4%           |        | ۲                  |       |
| 表示設定                  | 5%           |        |                    |       |
| OFF                   |              | キャンセル  |                    |       |

#### 【表示設定】

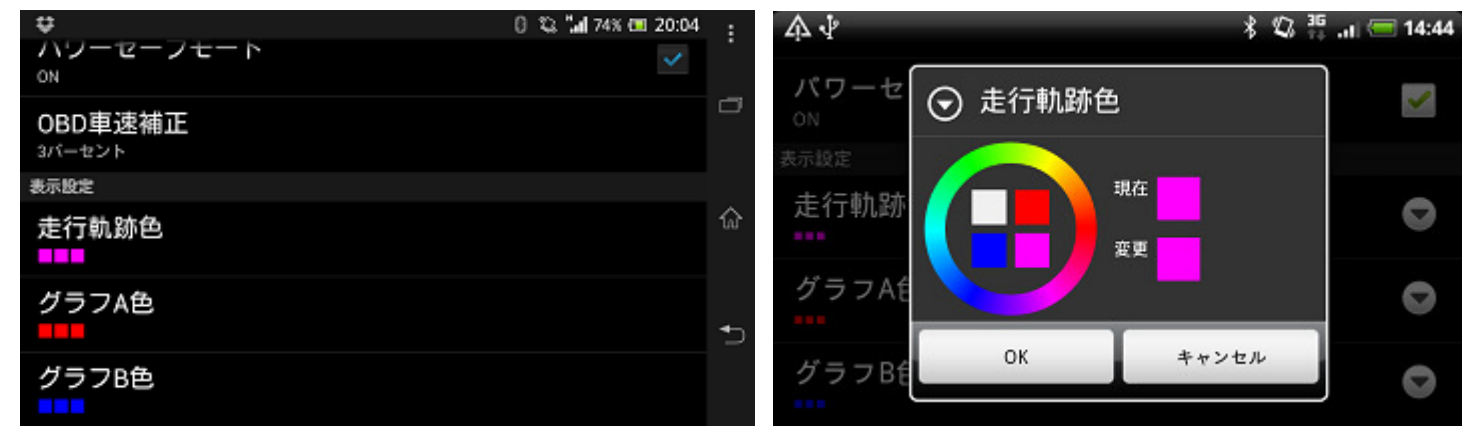

『走行軌跡色』 MAP 上に表示される走行軌跡の表示色を設定します。

- 『グラフA 色』 グラフA に表示されるグラフの表示色を設定します。
  - : グラフ B に表示されるグラフの表示色を設定します。
- 『ラップ計測画面背景』 ラップ計測画面の背景色を設定します。

『グラフ B 色』

### 【共有】メニュースイッチ→『その他』→『共有』

現在表示されている画面をキャプチャして絵データとして共有できる機能です。 共有をタッチすると、共有確認メッセージが表示され、YESを選択すると、絵データの送付先が選択できます。 絵データには車速などの車両情報が含まており、個人情報となる場合がありますのでご注意ください。

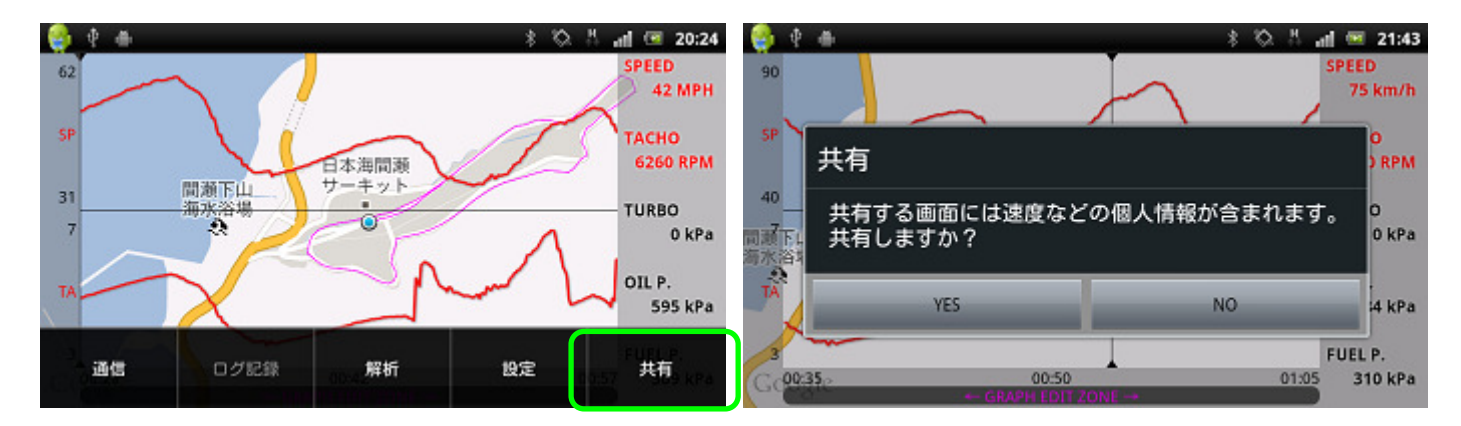

|           |           | and the second second se |   |
|-----------|-----------|----------------------------------------------------------------------------------------------------|---|
| 共有        |           |                                                                                                    |   |
| ₿         | Bluetooth |                                                                                                    |   |
| f         | Facebook  |                                                                                                    |   |
|           | Gmail     |                                                                                                    |   |
| <b>TH</b> | Google+   | <br>x1006A#                                                                                                    | ~ |

# <u>ADVANCE コントロールユニットでの操作</u>

【ワーニング設定】 ADVANCE コントロールユニットスイッチでの操作(スライドスイッチ: SET、WARN SET スイッチ単押し)

| TURBO      | 0.100 x100 kPa   | ош темр<br>115.0 ∝  |
|------------|------------------|---------------------|
| ТАСНО      | 7000 rpm         | WATER TEMP 105.0 °C |
| OIL PRESS  | 1.20 x100 kPa    | ехт. темр<br>725 ∘с |
| FUEL PRESS | 1.50 ×100<br>kPa |                     |

詳細は ADVANCE コントロールユニットの操作説明を読んでください。 設定が終了したら、スライドスイッチを REAL の位置に移動してください。

【システム設定】 ADVANCE コントロールユニットスイッチでの操作(スライドスイッチ: SET、WARN SET スイッチ長押し)

| UNIT                   | DIMMER       |
|------------------------|--------------|
| SPEED PULSES 4         | SPECIAL MODE |
| ENGINE CYLINDERS       | WARM UP MODE |
| TACHO RESPONSE<br>HIGH | CTOCK        |

コントロールユニットの UP/DOWN スイッチで項目を選択し、WARN SET スイッチを押すと設定内容を変更できます。 設定が終了したら、スライドスイッチを REAL の位置に移動してください。

| 表示               | 設定            | 設定値           |
|------------------|---------------|---------------|
| UNIT             | 単位設定          | *             |
| SPEED PLUSES     | 車速パルス設定       | 2,4,8,16,FREE |
| ENGINE CYLINDERS | 気筒数設定         | 1,2,3,4,5,6,8 |
| TACHO RESPONSE   | タコメーターレスポンス設定 | HIGH,MID,LOW  |
| DIMMER           | 調光設定          | *             |
| SPECIAL MODE     | スペシャルモード設定    | *             |
| WARM UP MODE     | ウォームアップ設定     | *             |
| CLOCK            | 時計設定          | *             |

※ADVANCE ZD での設定項目で、本アプリでは設定できません。

車速パルス設定

車の仕様に応じて変更する必要があります。日産車以外では4パルス設定に設定してください。 車速パルスが分からない場合や、補正したい場合は FREE を選択し、60km/h で走行中に その時入力されている車速パルス情報を 60km/h と記憶して設定することができます。 ・ 気筒数設定 エンジン気筒数に合わせて設定してください。 (点火信号を入力している場合は、1または2気筒設定で正常に動作する場合が多いです。) ・ タコメーターレスポンス設定

タコメーターの応答性を設定します。HIGH にすると応答性が速く、LOW にすると遅くなります。